# Komunikat

# Dotyczy: zbiorczych sprawozdań Rb-Z, Rb-N, Rb-UZ oraz Rb-UN za IV kwartał 2013r. jednostek z osobowością prawną, dla których organem założycielskim lub nadzorującym jest JST

# Szanowni Państwo,

Informujemy, że na stronie Ministerstwa Finansów (zakładka: Dług publiczny) opublikowane zostały wzory formularzy (IV kwartał 2013; formularze wynikające ze zmiany rozporządzenia Dz.U. 2013 poz. 1344) zbiorczych sprawozdań Rb-Z, Rb-N, Rb-UZ oraz Rb-UN jednostek z osobowością prawną, dla których organem założycielskim lub nadzorującym jest JST.

#### W pliku RbN\_4kw\_20xx\_JST\_os\_prawne 20140117a.xls znajdują się oba formularze:

- Rb-N Sprawozdanie kwartalne o stanie należności
- Rb-UN ROCZNE SPRAWOZDANIE UZUPEŁNIAJĄCE O STANIE NALEŻNOŚCI Z TYTUŁU PAPIERÓW WARTOŚCIOWYCH

Wzory Rb-N oraz Rb-UN nie zostały wprost zmienione w/w rozporządzeniem - to dla sporządzenia sprawozdawczości za IV kwartał 2013 r. <u>konieczne</u> jest jednak zastosowanie nowych szablonów (wynika to z wymagań technicznych aplikacji, która będzie użytkowana do stworzenia sprawozdań zbiorczych w RIO)

## W pliku RbZ\_4kw\_20xx\_JST\_os\_prawne 20140129a.xls znajdują się formularze:

- Rb-Z Sprawozdanie kwartalne o stanie zobowiązań wg tytułów dłużnych oraz gwarancji i poręczeń
- Rb-UZ ROCZNE SPRAWOZDANIE UZUPEŁNIAJĄCE O STANIE ZOBOWIĄZAŃ WG TYTUŁÓW DŁUŻNYCH

Szablony ww. sprawozdań pobrać można również za pośrednictwem stron: www.rio.gov.pl (zakładka: "Dług publiczny" – "Rb-Z/UZ, Rb-N/UN - dla 4 kw 2013 r. - wzory dla JST"

## Uwaga:

3

Do poprawnego działania arkusza wymagane jest:

1. Użycie programu Microsoft Excel

2. Włączenie makr w programie Excel (Opcje -> Centrum zaufania -> Ustawienia centrum zaufania -> Ustawienia makr->włącz wszystkie makra)

- Prawidłowe ustawienie przełącznika w polu Adresat dla każdej grupy (42, 62 i 82):
  - Domyślne ustawienie "Nie składam tego formularza" ustawić tylko w przypadku gdy w JST nie występują żadne jednostki z tej grupy (w przypadku gdy istnieją w JST takie jednostki, ale złożyły sprawozdania zerowe jest to ustawienie nieprawidłowe!). Nie ma potrzeby drukowania tego formularza.
  - "Sprawozdanie pierwotne lub korekta ze zmianą wykazu REGON" ustawić gdy w JST występują jednostki, dla których JST jest organem założycielskim i jednostki te złożyły sprawozdania jednostkowe, w tym zerowe). Ustawić również w przypadku korygowania sprawozdania, którego zmiany obejmują również wykaz numerów REGON.
  - "Korekta sprawozdania BEZ zmiany wykazu REGON" ustawić tylko w przypadku sporządzania korekty sprawozdania, którego zmiany nie obejmują wykazu numerów REGON.

Ponadto informujemy:

- 1. W sprawozdaniach zbiorczych w pozycji 1.1 tabeli F nie wykazuje się numeru REGON jednostki sporządzającej sprawozdanie, tylko w kolejności REGON pierwszej jednostki podległej objętej tym sprawozdaniem.
- 2. W przypadku przekazywania ww. sprawozdań zbiorczych do RIO w dotychczasowej formie (dokumentu i pliku): sprawozdania w wersji elektronicznej (pliki XLS) przesyłać należy na adres: <u>dlug@zielonagora.rio.gov.pl.</u>
- W przypadku przekazywania ww. sprawozdań zbiorczych do RIO <u>bez wersji papierowej</u>, pliki XLS (Excel) <u>należy podpisać bezpiecznymi podpisami elektronicznymi</u> (kwalifikowanymi) skarbnika oraz przewodniczącego zarządu, a następnie wraz z plikami .xades, zawierającymi złożone podpisy, <u>przesłać za pośrednictwem elektronicznej skrzynki podawczej RIO w Zielonej Górze uruchomionej na Elektronicznej Platformie Usług Administracji Publicznej (ePUAP).
  </u>

Podpisy elektroniczne, o których mowa wyżej należy złożyć z wykorzystaniem oprogramowania dostarczonego przez wystawcę bezpiecznego podpisu elektronicznego, stosując format podpisu – XadES oraz typ podpisu – odłączony.